# Allplan BCM / NEVARIS Datenmigration Allplan BCM -> NEVARIS

Integrierte Lösungen für das Bauwesen

Diese Dokumentation wurde mit der größtmöglichen Sorgfalt erstellt; jedwede Haftung muss jedoch ausgeschlossen werden.

Die Dokumentationen der Allplan GmbH beziehen sich grundsätzlich auf den vollen Funktionsumfang des Programms, auch wenn einzelne Programmteile nicht erworben wurden. Falls Beschreibung und Programm nicht übereinstimmen, gelten die Menüs und Programmzeilen des Programms.

Der Inhalt dieses Dokumentes kann ohne Benachrichtigung geändert werden. Dieses Dokument oder Teile davon dürfen nicht ohne die ausdrückliche Erlaubnis der Allplan GmbH vervielfältigt oder übertragen werden, unabhängig davon, auf welche Art und Weise oder mit welchen Mitteln, elektronisch oder mechanisch, dies geschieht.

Allplan® ist eine eingetragene Marke der Nemetschek AG, München. Microsoft® und Windows® sind Marken oder eingetragene Marken der Microsoft Corporation. Alle weiteren (eingetragenen) Marken sind im Besitz der jeweiligen Eigentümer.

© Allplan GmbH, München. Alle Rechte vorbehalten - All rights reserved.

# Inhalt

| Das BCM Migrationswerkzeug – was ist das?1 |                                                 |    |
|--------------------------------------------|-------------------------------------------------|----|
| Voraussetzungen                            | l                                               | 1  |
| Download und Ins                           | stallation                                      | 2  |
| Installationsvariar                        | nte von NEVARIS ermitteln                       | 2  |
| Download des BC                            | CM Migrationswerkzeugs                          | 3  |
| Download über                              | Internet Explorer                               | 3  |
| Download über                              | Mozilla Firefox                                 | 4  |
| Installation des B                         | CM Migrationswerkzeugs                          | 5  |
| Bei bestehende                             | er ClickOnce-Installation von NEVARIS           | 5  |
| Bei bestehende                             | er Setup-Installation von NEVARIS               | 8  |
| Starten des BCM                            | Migrationswerkzeugs                             | 11 |
| Optionen des BCI                           | M Migrationswerkzeugs                           | 12 |
| Option 1: Ausgew                           | /ählte Elementbücher in ein Projekt importieren | 12 |
| Option 2: Gewerk                           | egliederung Österreich verwenden                | 12 |
| Übernahme von <i>F</i>                     | Adressen                                        | 13 |
| Übernahme von F                            | Projekten und Elementbüchern                    | 13 |
| Übernahme von E                            | Bildern                                         | 15 |
| Übernahme von <b>\</b>                     | /ergabepreisen                                  | 15 |
| Übernahme von S                            | Stammtexten und Preisen aus der Phase Stamm     | 15 |
| Übernahme von E                            | Elementstämmen                                  | 16 |
| Bei weiteren Frag                          | jen                                             | 16 |
| 10.02.2017                                 | BCM-NEVARIS-Datenmigration.doc, Rev.Nr.: 10     | i  |

# Das BCM Migrationswerkzeug – was ist das?

Das BCM Migrationswerkzeug ermöglicht Ihnen, folgende in Allplan BCM erfassten Daten nach NEVARIS zu wandeln:

- Adressen aus der Adressdatenbank
- Projekte mit Ordner- und LV-Strukturen aus der Phase LV Berechnung inklusive ggf. vorhandener Mengenansätze und dem Schätzpreis
- Elementbücher (Raumbücher)

#### Bitte beachten Sie unbedingt:

Elementbücher aus Allplan BCM können Sie <u>nur dann</u> nach NEVARIS wandeln, wenn Allplan BCM, Allplan und NEVARIS <u>auf dem gleichen Arbeitsplatz</u> installiert sind.

Für Projekte aus der Phase **LV Berechnung** werden dabei in NEVARIS entsprechend neue Projekte automatisch angelegt.

Elementbücher können entweder einzeln in einzelne neue NEVARIS Projekte gewandelt oder mehrere während der Migration ausgewählte Elementbücher gesammelt in ein einziges neues NEVARIS Projekt eingelesen werden.

Wir empfehlen, bestehende noch nicht abgeschlossene Projekte in Allplan BCM fertigzustellen und erst dann nach NEVARIS zu wandeln.

Bei neu begonnenen Projekten ist es empfehlenswert, diese sofort mit NEVARIS zu erstellen.

### Voraussetzungen

Das BCM Migrationswerkzeug kann zur Übernahme von Daten aus den Allplan BCM Versionen 2009 – 2014 nach NEVARIS eingesetzt werden.

Für eine erfolgreiche Migration müssen weiterhin folgende Voraussetzungen erfüllt sein:

- Allplan BCM muss in einer der Versionen 2009 2014 korrekt installiert sein.
- NEVARIS muss korrekt installiert sein.
- NEVARIS muss zumindest einmal gestartet worden sein.
- Für die Migration von Elementbüchern müssen Allplan BCM, Allplan und NEVARIS auf dem <u>gleichen</u> Rechner installiert sein.
- Allplan BCM Projekte in der W\u00e4hrung DM m\u00fcssen in Allplan BCM zuerst in die Projektw\u00e4hrung EURO umgewandelt werden.

### **Download und Installation**

#### Wichtig!

Da die Installationsvariante Ihrer NEVARIS Installation den Modus der Datenwandlung Ihrer BCM Daten bestimmt ist es notwendig, <u>vor</u> Installation des BCM Migrationswerkzeugs die bei Ihnen vorliegende Installationsvariante zu ermitteln.

#### Installationsvariante von NEVARIS ermitteln

Grundsätzlich kann NEVARIS auf zwei unterschiedliche Arten installiert werden:

- ClickOnce-Installation
- Setup-Installation

Die bei Ihnen vorliegende Installationsvariante von NEVARIS ermitteln Sie folgendermaßen:

 Bei Windows 7: Öffnen Sie die Rubrik Programme und Funktionen (Windows Startmenü -> Systemsteuerung -> Programme und Funktionen).

Oder:

Bei Windows 8 – 10: Öffnen Sie die Rubrik **Programme und Features** (mit rechter Maustaste auf Windows Schaltfläche -> **Programme und Features**).

Die Liste der installierten Programme wird angezeigt.

2 Bewerten Sie den Eintrag für NEVARIS.

Wurde NEVARIS über ClickOnce installiert, besitzt der Eintrag eine Weltkugel als Icon.

| Organisieren 🔻        |                          |                |                |         |
|-----------------------|--------------------------|----------------|----------------|---------|
| Nevaris Build 2017 R1 | Herausgeber              | Version        | Installiert am | Größe   |
|                       | NEVARIS Bausoftware GmbH | 5.0.17033.1023 | 06.02.2017     | 1,18 GB |

#### Oder:

Wurde NEVARIS über eine Setup-Installation installiert, besitzt der Eintrag das <u>NEVARIS</u> <u>Icon</u>.

| Organisieren 🔻  |                          |                |                |         |
|-----------------|--------------------------|----------------|----------------|---------|
| Name            | Herausgeber              | Version        | Installiert am | Größe   |
| NevARIS 2017 R1 | NEVARIS Bausoftware GmbH | 5.0.17033.1023 | 06.02.2017     | 1,18 GB |

3 Merken oder notieren Sie sich die Installationsvariante Ihrer NEVARIS Installation.

#### **Download des BCM Migrationswerkzeugs**

Auf der <u>ALLPLAN Website</u> finden Sie den Link für den Download des BCM Migrationswerkzeugs:

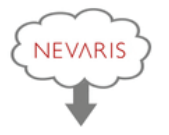

Um das BCM - NEVARIS Migrationswerkzeug herunterzuladen klicken Sie bitte hier:

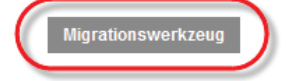

#### Download über Internet Explorer

Sobald Sie den Download-Link auf der <u>ALLPLAN Website</u> angeklickt haben, können Sie die Datei "Setup.exe" entweder sofort ausführen oder herunterladen und zunächst lokal speichern.

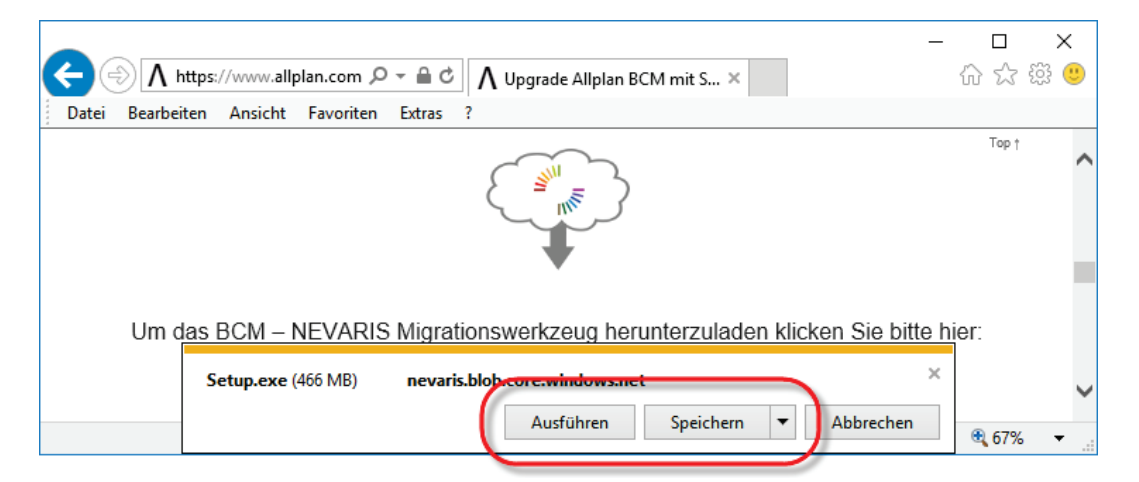

Wenn Sie **Ausführen** wählen, wird die Installation des BCM Migrationswerkzeugs sofort gestartet; fahren Sie anschließend fort, wie unter "Installation des BCM Migrationswerkzeugs" beschrieben.

Wählen Sie dagegen **Speichern**, können Sie die Datei lokal auf Ihrem Arbeitsplatz speichern; gehen Sie zur Installation zu einem späteren Zeitpunkt vor, wie nachfolgend unter "Installation nach Speichern" beschrieben.

#### Installation nach Speichern

Haben Sie während des Downloads die Option **Speichern** (bzw. **Speichern unter**) gewählt, starten Sie die Installation des BCM Migrationswerkzeugs wie folgt:

 Wechseln Sie im Windows Explorer in den Ordner, in dem Sie die Datei "Setup.exe" gespeichert haben (z. B. in den Ordner **Downloads**).

| 4 🖳 Dieser PC   |  |
|-----------------|--|
| 🖻 📄 Bilder      |  |
| 🛛 隆 Desktop     |  |
| 🛛 📗 Dokumente   |  |
| 🛛 🐌 🚺 Downloads |  |
| 🖻 🚺 Musik       |  |

- 2 Doppelklicken Sie auf die Datei "Setup.exe".
- 3 Folgen Sie der Installation, wie unter "Installation des BCM Migrationswerkzeugs" beschrieben.

#### Download über Mozilla Firefox

Sobald Sie den Download-Link auf der <u>ALLPLAN Website</u> angeklickt haben, können Sie die Datei "Setup.exe" in dem von Ihnen in Firefox für Ihre Downloads angegebenen Ordner speichern.

Möchten Sie die Installation des BCM Migrationswerkzeugs unmittelbar nach dem Download starten, klicken Sie auf den Downloadpfeil von Mozilla Firefox und dann auf die herunter geladene Datei "Setup.exe"; fahren Sie anschließend fort, wie unter "Installation des BCM Migrationswerkzeugs" beschrieben.

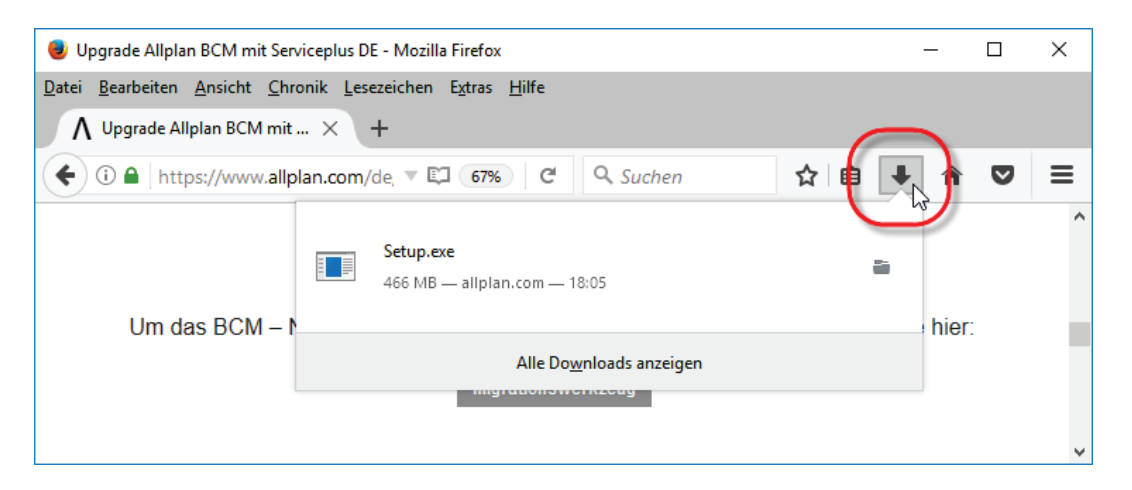

Möchten Sie das BCM Migrationswerkzeug zu einem späteren Zeitpunkt installieren gehen Sie vor, wie nachfolgend unter "Installation nach Speichern" beschrieben.

#### Installation nach Speichern

Haben Sie Mozilla Firefox nach dem Download geschlossen ohne das BCM Migrationswerkzeug zu installieren, starten Sie die Installation wie folgt:

 Wechseln Sie im Windows Explorer in den Ordner, in dem Sie die Datei "Setup.exe" gespeichert haben (z. B. in den Ordner **Downloads**).

| 4 🖳 Dieser PC  |    |
|----------------|----|
| 🖻 📄 Bilder     |    |
| 🛛 隆 Desktop    |    |
| 🖻 📗 Dokument   | te |
| 🛛 👂 ] Download | s  |
| 🛛 🛯 🚺 Musik    |    |

- 2 Doppelklicken Sie auf die Datei "Setup.exe".
- 3 Folgen Sie der Installation, wie unter "Installation des BCM Migrationswerkzeugs" beschrieben.

#### Installation des BCM Migrationswerkzeugs

#### Bitte beachten Sie unbedingt:

Folgen Sie ausschließlich der Beschreibung, die für Ihre Installationsvariante von NEVARIS zutreffend ist (vgl. "Installationsvariante von NEVARIS ermitteln"). Vermeiden Sie <u>unbedingt</u> eine Mehrfach-Installation des BCM Migrationswerkzeugs in unterschiedlichen Konfigurationen!

#### Bei bestehender ClickOnce-Installation von NEVARIS

Haben Sie die Installation Ihres NEVARIS Arbeitsplatzes als ClickOnce-Installation identifiziert, fahren Sie nach dem Starten der Installation des BCM Migrationswerkzeugs wie folgt fort:

1 Bestätigen Sie die Lizenzbedingungen und klicken Sie auf Weiter.

2 Klicken Sie im nächsten Dialogfeld auf Anpassen.

| NEVARIS Setup                                                | × |
|--------------------------------------------------------------|---|
| Gewünschte Installation auswählen                            |   |
| Wählen Sie den bevorzugten Installationstyp für NEVARIS aus. |   |
|                                                              |   |
| Jetzt NEVARIS Build installieren                             |   |
| Anpassen                                                     |   |
|                                                              |   |

3 Deaktivieren Sie unter **NEVARIS Build** die Option **Anwendung**, aktivieren Sie die Option **BCM Migrationswerkzeug** und klicken Sie auf **Weiter**.

| NEVARIS Setup ×                                                                                                    |      |  |
|----------------------------------------------------------------------------------------------------|------|--|
| Gewünschte Installation auswählen Wählen Sie die zu installierenden Programme oder Features  Installationsogtionen  NPMARIS Build Anwendung Anwendung Beschreibung Wandelt BCM Projekte nach NEVARIS Bu Wandelt BCM Projekte nach NEVARIS Bu NEVARIS iceBIM Server Integrationsdienst Lizenzserver | ild. |  |
| <u>A</u> lles auswählen <u>N</u> ichts auswählen <u>W</u> eiter                                                                                                    |      |  |

#### 4 Klicken Sie auf Jetzt installieren.

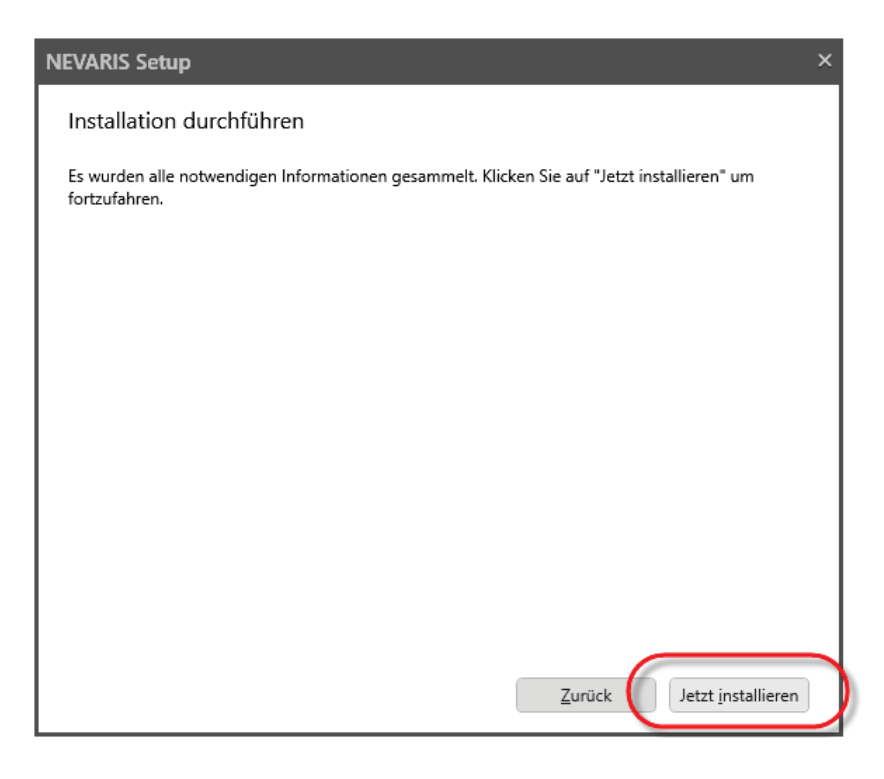

Das BCM Migrationswerkzeug wird installiert.

5 Klicken Sie abschließend auf Schließen.

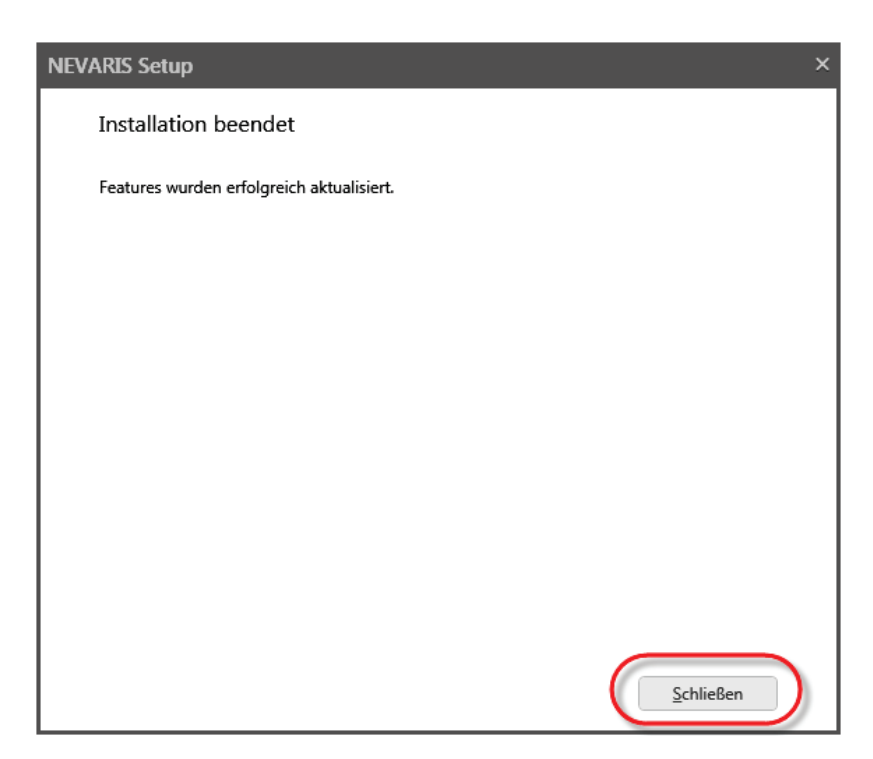

#### Bei bestehender Setup-Installation von NEVARIS

Haben Sie die Installation Ihres NEVARIS Arbeitsplatzes als Setup-Installation identifiziert, fahren Sie nach dem Starten der Installation des BCM Migrationswerkzeugs wie folgt fort:

1 Wählen Sie die Option Features hinzufügen oder entfernen und klicken Sie auf Weiter.

| NEVARIS Setup                           | >      |
|-----------------------------------------|--------|
| Ändern Sie die Installation von NEVARIS |        |
|                                         |        |
| Features hinzufügen oder entfernen      |        |
| Entfernen                               |        |
|                                         |        |
|                                         |        |
|                                         |        |
|                                         |        |
|                                         |        |
|                                         |        |
|                                         |        |
|                                         | Weiter |

2 Aktivieren Sie unter **NEVARIS Build** die Option **BCM Migrationswerkzeug** und klicken Sie auf **Weiter**.

#### Wichtig!

Belassen Sie alle übrigen Einstellungen unverändert bei!

| NEVARIS Setup                                                                                                    |                                                               |  |
|----------------------------------------------------------------------------------------------------|---------------------------------------------------------------|--|
| NEVARIS Setup<br>Gewünschte Installation auswählen<br>Wählen Sie die zu installierenden Programme oder Features<br>Installationsoptionen<br>NEVARIS Build<br>Anwendung<br>Arbeitsgruppendienst<br>BUSM Migrationswerkzeug<br>NEVARIS iceBIM<br>Anwendung<br>Gemeinsame Features<br>Administration<br>COM Server<br>Integrationsdienst<br>Lizenzserver | ×<br>Beschreibung<br>Wandelt BCM Projekte nach NEVARIS Build. |  |
| <u>A</u> lles auswählen <u>N</u> ichts auswählen                                                                                                    | Weiter                                                        |  |

- 3 Belassen Sie auch in den beiden folgenden Dialogfeldern <u>sämtliche</u> Einstellungen <u>unverändert</u> bei und klicken Sie jeweils auf **Weiter**.
- 4 Klicken Sie auf Jetzt installieren.

| NEVARIS Setup ×                                                                                              |  |  |
|----------------------------------------------------------------------------------------------------|--|--|
| Installation durchführen                                                                                     |  |  |
| Es wurden alle notwendigen Informationen gesammelt. Klicken Sie auf "Jetzt installieren" um<br>fortzufahren. |  |  |
|                                                                                                    |  |  |
| Zurück Jetzt installieren                                                                                    |  |  |

Das BCM Migrationswerkzeug wird installiert.

### ΛLLPLΛΝ

5 Klicken Sie abschließend auf Schließen.

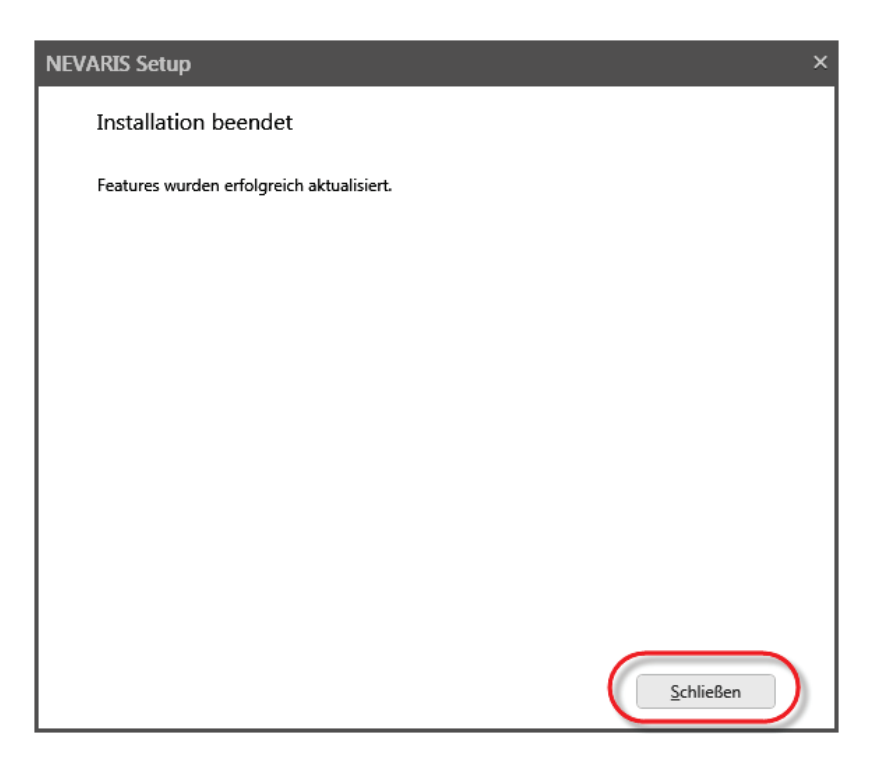

# Starten des BCM Migrationswerkzeugs

#### Wichtig!

Nach der Installation des BCM Migrationswerkzeugs muss NEVARIS Build <u>zumindest ein</u> <u>Mal gestartet</u> worden sein, bevor das BCM Migrationswerkzeugs gestartet wird. Nur dann können die Datenpfade korrekt ermittelt werden.

#### **Unter Windows 7:**

- 1 Öffnen Sie im Windows Start-Menü die Programmgruppe NEVARIS.
- 2 Klicken Sie auf BCM Migrationswerkzeug.

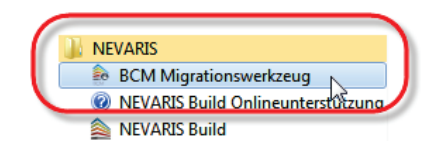

3 Nur bei ClickOnce-Installation von NEVARIS: Das BCM Migrationswerkzeug wird grundsätzlich über eine Setup-Installation installiert und als solche identifiziert; bei einer ClickOnce-Installation von NEVARIS haben Sie also nach Installation des BCM Migrationswerkzeugs <u>beide</u> Installationsvarianten vorliegen.

Wählen Sie in diesem Fall die Option ClickOnce und bestätigen Sie mit OK.

| 💩 NEVARIS Build Installationsauswahl 🛛 🕰                                                                                                    |
|----------------------------------------------------------------------------------------------------|
| Es wurden zwei NEVARIS Build-Installationen<br>gefunden – eine ClickOnce-Installation und eine<br>Setup-Installation. Auf welche soll zugegriffen<br>werden?<br>© ClickOnce<br>Setup (ivevaris.exe/msi) |
| Ok Abbrechen                                                                                                    |

#### Unter Windows 8 - 10:

- 1 Öffnen Sie in den Apps die Gruppe NEVARIS.
- 2 Klicken Sie auf BCM Migrationswerkzeug.

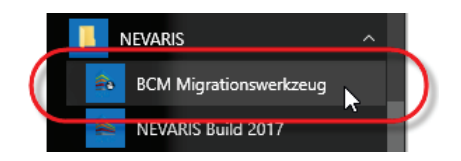

### ΛLLPLΛΝ

# Optionen des BCM Migrationswerkzeugs

# Option 1: Ausgewählte Elementbücher in ein Projekt importieren

#### Optionen:

Ausgewählte Elementbücher in ein Projekt importieren Gewerkegliederung Österreich verwenden (Standard: Deutschland)

Möchten Sie mehrere Elementbücher aus Allplan BCM nach NEVARIS übernehmen können Sie selbst entscheiden, ob Sie diese in ein einziges NEVARIS Projekt legen möchten (Option <u>aktiviert</u>) oder für jedes Elementbuch auch in NEVARIS wieder ein eigenes Projekt angelegt werden soll (Option <u>nicht aktiviert</u>).

| Übersicht Planen |          | Planen      | Freitag, 11. Juli 2014 16:15 |
|------------------|----------|-------------|------------------------------|
|                  | Nummer   | Bezeichnung | Notiz                        |
|                  | 2014-001 | Raumbuch    | N                            |
|                  | 2014-002 | Raumbuch    | N                            |
|                  | 2014-003 | Raumbuch    | N                            |
|                  |          |             |                              |
|                  |          |             |                              |

#### **Option 2: Gewerkegliederung Österreich verwenden**

#### **Optionen:**

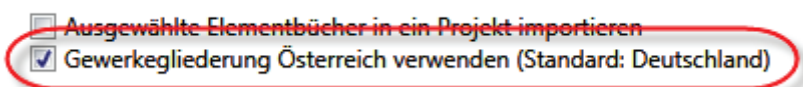

Falls Sie mit den österreichischen Baudaten arbeiten und die österreichische Gewerkegliederung verwenden, aktivieren Sie diese Option.

# Übernahme von Adressen

Für die Übernahme Ihres Adressbestandes aus Allplan BCM nach NEVARIS gehen Sie wie folgt vor:

1 Starten Sie das BCM Migrationswerkzeug.

Die Datenpfade der bestehenden Allplan BCM Installation werden dabei automatisch ermittelt.

2 Klicken Sie auf Adressen einlesen, sobald die Schaltfläche anwählbar ist.

Die Adressen werden für NEVARIS gewandelt und zu den dort ggf. bereits vorhandenen Adressen hinzugefügt. Nach erfolgreichem Import erhalten Sie eine entsprechende Meldung.

#### Wichtig!

Klicken Sie nur 1x auf **Adressen einlesen**. Andernfalls werden die Adressen so oft eingelesen und sind anschließend so oft in NEVARIS vorhanden, wie Sie **Adressen einlesen** geklickt haben.

# Übernahme von Projekten und Elementbüchern

Für die Übernahme von Projektdaten der Phase **LV Berechnung** oder von **Elementbüchern** aus Allplan BCM nach NEVARIS gehen Sie wie folgt vor:

1 Starten Sie das BCM Migrationswerkzeug.

Die Datenpfade der bestehenden Allplan BCM Installation werden dabei automatisch ermittelt.

2 Klicken Sie auf Projekte einlesen, sobald die Schaltfläche anwählbar ist.

Sämtliche im <u>aktuellen</u> Allplan BCM Datenverzeichnis befindlichen Projekte und Elementbücher werden ermittelt.

3 Markieren Sie diejenigen Leistungsverzeichnisse (= Projekte) und/oder Elementbücher, die Sie nach NEVARIS übernehmen möchten.

Um mehrere Einträge zu markieren, drücken Sie die STRG- bzw. UMSCHALTTASTE. Möchten Sie alle Einträge markieren, drücken Sie STRG + A.

4 Haben Sie in NEVARIS mehrere Projektordner definiert (Verwalten -> Speicherorte -> Persönliche Projektordner bzw. Arbeitsgruppen-Projektordner), können Sie unter Zielspeicherort den Ordner auswählen, in den die ausgewählten Allplan BCM Projekte und/oder Elementbücher eingelesen werden sollen.

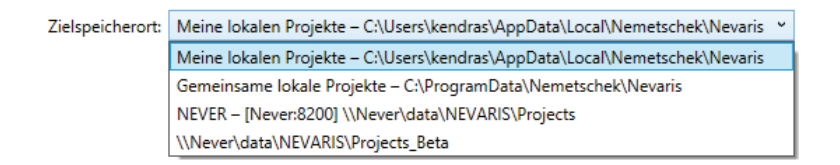

- 5 Wählen Sie unter **Optionen** die gewünschten Einstellungen.
- 6 Klicken Sie auf Ausgewählte Projekte migrieren.

Die Daten werden nach NEVARIS übernommen.

7 Nach Abschluss der Übernahme können Sie in Spalte **Speicherorte** überprüfen, ob die Daten in den korrekten Projektordner eingelesen wurden.

Überprüfen und bewerten Sie ferner die Einträge im Abschnitt **Meldungen**. Dort wird u.a. dokumentiert, wenn ein Projekt nicht korrekt eingelesen werden kann. Kopieren Sie ggf. die Meldung über die Windows Zwischenablage und schicken Sie diese per E-Mail an den technischen Support.

| BCM Migrationswerkzeug                                                                                                    |                                               |                                                    |                        |                        |  | — |           | ×      |
|----------------------------------------------------------------------------------------------------|-----------------------------------------------|----------------------------------------------------|------------------------|------------------------|--|---|-----------|--------|
| Verzeichnisse:                                                                                                    |                                               |                                                    |                        |                        |  |   |           |        |
| Adressen: C:                                                                                                    | n: c:\daten\nemetschek\allbase\daten\ADRESSEN |                                                    |                        |                        |  |   |           |        |
| Prejoste: C                                                                                                    | c:\daten\nemetschek\allbase\daten\PROJEKTE    |                                                    |                        |                        |  |   |           |        |
| Adressen einlesen                                                                                                    |                                               |                                                    |                        |                        |  |   |           |        |
|                                                                                                    |                                               |                                                    |                        |                        |  |   |           |        |
| Projekte:                                                                                                    |                                               |                                                    |                        |                        |  |   |           |        |
| Projekte einlesen                                                                                                    |                                               |                                                    |                        |                        |  |   |           |        |
| Nummer                                                                                                    |                                               | Bezeichnung                                        | Tvp                    | Speicherorte           |  |   |           |        |
| 2009 123456                                                                                                    |                                               | 1a-Hotel Arkadenhof Freising                       | Leistungsverzeichnis   |                        |  |   |           | _      |
| 2005_125450                                                                                                    |                                               | DEMO Leistungsverzeichnis (BCM)                    | Leistungsverzeichnis   |                        |  |   |           | -      |
| -                                                                                                    |                                               | DEMO Baugruppen (BCM)                              | Elementbuch            |                        |  |   |           | -      |
| KGR:2008 DIN                                                                                                    | 276-1                                         | DIN 276 GLIEDERUNG                                 | Leistungsverzeichnis   |                        |  |   |           | -      |
| KGR:2009 DIN                                                                                                    | 276-4                                         | DIN 276 GLIEDERUNG Teil 4 Ingenieurbau             | Leistungsverzeichnis   |                        |  |   |           | _      |
| KGR:1981_DIN                                                                                                    | 1276                                          | DIN ALT                                            | Meine lokalen Projekte | Meine lokalen Projekte |  |   |           | -      |
|                                                                                                    |                                               | GAEB Beispielprojekt                               | Leistungsverzeichnis   |                        |  |   |           | -      |
|                                                                                                    |                                               | Kostenschätzung                                    | Leistungsverzeichnis   |                        |  |   |           | _      |
| GAFB0002                                                                                                    |                                               | Musterproiekt für Leistungsverzeichnisse nach GAFB | Leistungsverzeichnis   |                        |  |   |           | $\sim$ |
| Zielspeicherort: Meine lokalen Projekte – C:\Users\kendras\AppData\Local\Nemetschek\Nevaris *                                                                |                                               |                                                    |                        |                        |  |   |           |        |
|                                                                                                    |                                               |                                                    |                        |                        |  |   |           |        |
| Ausgewählte Projekte migrieren                                                                                                    |                                               |                                                    |                        |                        |  |   |           |        |
| Optionen:                                                                                                    |                                               |                                                    |                        |                        |  |   |           |        |
| Ausgewählte Elementbücher in ein Projekt importieren                                                                                                    |                                               |                                                    |                        |                        |  |   |           |        |
| Gewerkegliederung Österreich verwenden (Standard: Deutschland)                                                                                               |                                               |                                                    |                        |                        |  |   |           |        |
| Meldungen:                                                                                                    |                                               |                                                    |                        |                        |  |   |           |        |
| 1 Leistungsverzeichnisse/Elementbücher wurden erfolgreich migriert. Speicherort: Meine lokalen Projekte – C:\Users\kendras\AppData\Local\Nemetschek\Nevaris. |                                               |                                                    |                        |                        |  |   |           |        |
|                                                                                                    |                                               |                                                    |                        |                        |  |   |           | -      |
|                                                                                                    |                                               |                                                    |                        |                        |  |   |           |        |
|                                                                                                    |                                               |                                                    |                        |                        |  |   |           |        |
|                                                                                                    |                                               |                                                    |                        |                        |  |   |           | $\sim$ |
|                                                                                                    |                                               |                                                    |                        |                        |  |   | Schließer |        |
|                                                                                                    |                                               |                                                    |                        |                        |  |   |           |        |

# Übernahme von Bildern

Bilder bzw. Objekte aus den Objekt-Feldern von Allplan BCM werden nicht übergeben.

# Übernahme von Vergabepreisen

Für die Übernahme von Vergabepreisen aus Allplan BCM nach NEVARIS gehen Sie wie folgt vor:

- Legen Sie in Allplan BCM ein neues Projekt an. (siehe Hilfe zu Allplan BCM unter "Bearbeiten von Projekten")
- 2 Öffnen Sie Ihr gewünschtes Auftrags-Projekt in der Phase Vergabe.
- 3 Kopieren Sie Ihr Auftrags(Vergabe)-Leistungsverzeichnis in das neu angelegte Projekt. (siehe Hilfe zu Allplan BCM unter "Grundlegende Arbeiten mit Datensätzen")
- 4 Führen Sie dann die BCM NEVARIS Migration aus, wie unter "Übernahme von Projekten und Elementbüchern" beschrieben.

Ihr Projekt mit den gewünschten Vergabepreisen wird für NEVARIS gewandelt.

# Übernahme von Stammtexten und Preisen aus der Phase Stamm

Für die Übernahme von Stammtexten und Preisen der Phase **Stamm** aus Allplan BCM nach NEVARIS gehen Sie wie folgt vor:

- 1 Legen Sie in Allplan BCM ein neues Projekt an. (siehe Hilfe zu Allplan BCM unter "Bearbeiten von Projekten")
- 2 Öffnen Sie das gewünschte Stamm-Projekt in der Phase Stamm.

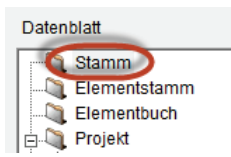

3 Wählen Sie in der Phase/im Datenblatt Stamm den gewünschten Bieter. (siehe Hilfe zu Allplan BCM unter "Easy2Learn" -> "Prüfung Angebot")

- 4 Kopieren Sie die gewünschten Stammtexte aus der Phase/dem Datenblatt Stamm in das neu angelegte Projekt (Phase LV Berechnung). (siehe Hilfe zu Allplan BCM unter "Grundlegende Arbeiten mit Datensätzen")
- 5 Führen Sie dann die BCM NEVARIS Migration aus, wie unter "Übernahme von Projekten und Elementbüchern" beschrieben.

Ihr Projekt mit den Stammtexten und Preisen wird für NEVARIS gewandelt.

# Übernahme von Elementstämmen

Für die Übernahme eines Elementstammes aus Allplan BCM nach NEVARIS gehen Sie wie folgt vor:

- Legen Sie in Allplan BCM ein neues Elementbuch an. (siehe Hilfe zu Allplan BCM unter "Kostenermittlung nach der Elementmethode" -> "Elementkatalog anlegen")
- 2 Kopieren Sie die Datensätze aus dem Elementstamm, den Sie nach NEVARIS wandeln möchten, in das neu angelegte Elementbuch. (siehe Hilfe zu Allplan BCM unter "Kostenermittlung nach der Elementmethode" -> "Elementbuch aus Elementen der Elementstämme bilden")
- 3 Führen Sie dann die BCM NEVARIS Migration aus, wie unter "Übernahme von Projekten und Elementbüchern" beschrieben.

Das neu angelegte Elementbuch mit den aus dem Elementstamm kopierten Elementen wird für NEVARIS gewandelt.

## Bei weiteren Fragen ...

Falls Sie weitere Fragen zur BCM – NEVARIS Migration haben, lesen Sie bitte in der Hilfe zu Allplan BCM nach oder wenden Sie sich an unseren technischen Support.